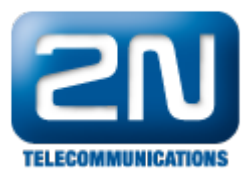

## 2N® Omega Plugin

Zajímavost

Pomocí této aplikace můžete sledovat v Microsoft Office Outlook všechny příchozí hovory. ATEUS Omega Plug-in

je nadstavbou TAPI TSP driver, tudíž bez něj je tento doplněk nefunkční.

Instalaci spustíme pomocí setup.exe a pokračujeme dle pokynů. Společně s plug-inem se nainstalují dva komponenty, které jsou důležité pro správný chod aplikace

(Shared Add-in Support Update for Microsoft .NET a Framework 2.0 (KB908002)).

| C:\Documents and Settings\jhniz                                                                                                    | dil\Plocha\Tapi\Outlook                                                                                                    |                    |                                                  |
|----------------------------------------------------------------------------------------------------|----------------------------------------------------------------------------------------------------|--------------------|--------------------------------------------------|
| Soubor Úpravy Zobrazit Oblíbené f                                                                                                    | Nástroje Nápověda                                                                                                    |                    |                                                  |
| 🔇 Zpět 👻 🕥 🕤 🏂 🔎 Hledat 🌔                                                                                                    | Složky 🛄 🕶                                                                                                    |                    |                                                  |
| Adresa 🛅 C:\Documents and Settings\jhnizo                                                                                                    | dil\Plocha\Tapi\Outlook                                                                                                    |                    |                                                  |
|                                                                                                    | Název 🔺                                                                                                    | Velikost           | Тур                                              |
| Práce se soubory a složkou     Image: Constraint of the soubor       Image: Přejmenovat soubor     Image: Constraint of the soubor       Image: Presunout soubor     Image: Constraint of the soubor       Image: Presunout soubor     Image: Constraint of the soubor       Image: Presunout soubor     Image: Constraint of the soubor       Image: Presunout soubor     Image: Constraint of the soubor       Image: Presunout soubor     Image: Constraint of the soubor       Image: Presunout soubor     Image: Constraint soubor       Image: Presunout soubor     Image: Constraint soubor | Contraction of the second second seco | 3 782 kB<br>438 kB | Složka souborů<br>Balíček služby Win<br>Aplikace |

Po rychlé instalaci, kde nemusíte nic nastavovat (doporučuje se nechat defaultní cestu pro instalování), již stačí jen spustit samotný Microsoft Office Outlook. V nástrojích -> možnosti se vytvořila záložka ATEUS Omega Plugin, kde si můžete nastavit zapisování příchozích hovorů, zobrazování zprávy o příchozím volání, atd.

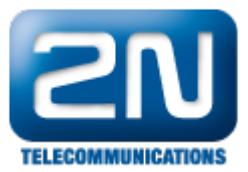

| )blíbené složky 🔥                                                                                                    | ložnosti                                                                                                    |                                                                                  |                              | 2                                        |
|----------------------------------------------------------------------------------------------------|----------------------------------------------------------------------------------------------------|----------------------------------------------------------------------------------|------------------------------|------------------------------------------|
| 🔯 Doručená pošt                                                                                                    |                                                                                                    |                                                                                  |                              |                                          |
| Codeslaná poštá                                                                                                    | Předvolby<br>Zabezpečení                                                                                                    | Nastavení pošty<br>Jiné                                                          | Formát pošty<br>Delegáti     | Kontrola pravopisu<br>ATEUS Omega Plugin |
| Sectiny postovni složky<br>Sobní složky<br>Coobní složky<br>Corvčená p<br>Koncepty<br>Coobne<br>Nevyžádan<br>Coobne<br>Odeslaná p<br>Coobne<br>Odstraněná<br>Coobne<br>Pošta k ode<br>Složky výsle<br>Poštovní schrál<br>Coopne<br>Doručená p<br>Složky níské<br>Coopne<br>Složky vísle<br>Coopne<br>Složky vísle<br>Coopne<br>Složky vísle<br>Coopne<br>Složky vísle<br>Coopne<br>Složky vísle<br>Coopne<br>Složky vísle<br>Coopne<br>Složky vísle<br>Coopne<br>Složky vísle<br>Coopne<br>Složky vísle<br>Coopne<br>Složky vísle<br>Coopne<br>Coopne<br>Složky vísle<br>Coopne<br>Coopne | O pluginu<br>Název produktu: A<br>Verze: 1.<br>(c) 2007 2N TELEKOMI<br>www.2n.cz<br>(c) 2007 SoftDeC spol<br>www.softdec.cz<br>Nastavení<br>✓ Prohledávání konta | TEUS Omega Plugin<br>3<br>JNIKACE a.s., Praha,<br>. s r.o., Praha, Česká<br>Iktů | Česká Republika<br>Republika |                                          |
| <ul> <li>Koncepty</li> <li>Nevyžádan</li> <li>Odeslaná p</li> <li>Odstraněná</li> <li>Pošta k ode</li> <li>Složky výsle</li> <li>Složky archivu</li> </ul>                                                                                                    | Oznámení o nenale     Oznámení o nenale     10     Záznamy v deníku     Zaznamenávat zme     Zaznamenávat přij                                                   | zeném kontaktu<br>Doba zobrazení o<br>Skané hovory<br>até hovory                 | známení                      |                                          |

Pokud máte povoleno Oznámení o nenalezeném kontaktu, tak v době, kdy tento neznámý kontakt volá na linku spravovanou TSP driverem, vyskočí v pravém dolním rohu zpráva o příchozím volání.

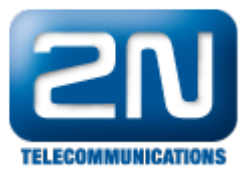

| Samon clažak                                                                                                    | Denik      |          |             | _    |
|----------------------------------------------------------------------------------------------------|------------|----------|-------------|------|
| Seznam slozek                                                                                                    | Denik      | 7-845-6  | Dahahmidal  | Keel |
|                                                                                                    |            |          | Doba trvani | Kond |
| <b>Doručená pošta</b><br>Kalendář                                                                                                    |            |          |             |      |
| <ul> <li>Kontakty</li> <li>Nevyžádaná pošta</li> <li>Odeslaná pošta</li> <li>Odstraněná pošta</li> <li>Pošta k odeslání</li> <li>Poznámky</li> <li>Úkoly</li> <li>Složky výsledků hle</li> <li>Poštovní schránka - Hn</li> </ul> |            |          |             |      |
| <ul> <li>Kontakty</li> <li>Nevyžádaná pošta</li> <li>Odeslaná pošta</li> <li>Odstraněná pošta</li> <li>Pošta k odeslání</li> <li>Poznámky</li> <li>Úkoly</li> <li>Složky výsledků hlei</li> <li>Složky archivu</li> </ul>        | ATEUS Omeg | a Plugin |             |      |

Pokud máte číslo uložené v kontaktech a v nastavení povoleno Prohledávání kontaktů,poté v době, kdy tento kontakt volá na linku spravovanou TSP driverem, vyskočí v Outlook okno s kontaktem. Ten následně můžete jakkoliv upravovat.

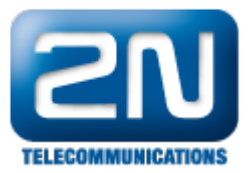

| 🙆 Outlook Dnes - Microsoft Outlook                                                                                       |                    |
|----------------------------------------------------------------------------------------------------|--------------------|
| <u>: S</u> oubor Úpr <u>a</u> vy Zobrazit <u>P</u> řejít <u>N</u> ástroje A <u>k</u> ce NOD <u>3</u> 2 Nápo <u>v</u> ěda |                    |
| 🗄 🔂 Nový 🗸   🎒   📑 Odeslat a přijmout 🔹   🏠 Najit   🛄 Zadejte hled, kontakt. 💽   🛞 🔣 💂 🗄 🕉 Zpět. 🕤   🖄 🖻                 | 🚮 🔍   outlook:dnes |
| Seznam složek Osobní složky - Outlook Dnes                                                                               |                    |
| Všechny složky 22. července 2008                                                                                         |                    |
| 🖭 Martin Pikal - Kontakt                                                                                                 |                    |
| <u>: Soubor Úpravy Z</u> obrazit Vložit <u>F</u> ormát <u>N</u> ástroje A <u>k</u> ce Nápo <u>v</u> ěda                  |                    |
| 🗄 🚽 Uložit a zavřít 🔚   🎒 🕼   🔻 🤣 🚰 🗇 🕶 🖗 🖘 🖓 🚽                                                                          |                    |
| Obecné Podrobnosti Činnosti Certifikáty Všechna pole                                                                     |                    |
| Celé jméno Martin Pikal E-mail                                                                                           |                    |
| Funkce: Vedoucí oddělení testování produktů 🖉 Zobrazit jako:                                                             |                    |
| Společnost: 2N Telekomunikace a.s. Adresa webové stránky:                                                                |                    |
| Zařadi <u>t</u> jako: Pikal, Martin 💽 🚺 Adresa pro r <u>v</u> chlé zasílání zpráv:                                       |                    |
|                                                                                                    | <u>A</u>           |
|                                                                                                    |                    |
| Eav (zam)                                                                                                    |                    |
|                                                                                                    |                    |
| Adresy                                                                                                    |                    |
| Zaměstnání                                                                                                    |                    |
| Na tuto adresu                                                                                                    |                    |
| Lasilat poštu                                                                                                    |                    |
|                                                                                                    |                    |
|                                                                                                    |                    |
|                                                                                                    | M                  |
| Kontakty Kategorie                                                                                                    | Soukro <u>m</u> é  |
|                                                                                                    |                    |

Jestliže jste v nastavení zaškrtli možnost Zaznamenávat zmeškané a přijaté zprávy, veškerá historie volání se Vám bude zapisovat do Deníku Microsoft Office Outlook a Vy budete mít přehled o hovorech na lince, která je spravovaná TSP driverem.

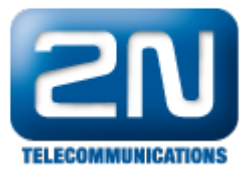

| 🗿 Deník - Microsoft Outloo                                                                                                    | k                                                    |                   |             |        |
|----------------------------------------------------------------------------------------------------|------------------------------------------------------|-------------------|-------------|--------|
| <u>Eoubor Úpravy Z</u> obrazit                                                                                                    | Přejít <u>N</u> ástroje NOD <u>3</u> 2 A <u>k</u> ce | Nápo <u>v</u> ěda |             |        |
| 🗄 🜆 Nový 🔸 🖂 📴 🗙 🖓                                                                                                    | Najît   🛄 Zadejte hled, kontakt.                     | - I 💿 🕅 📮         |             |        |
| Seznam složek                                                                                                    | Deník                                                |                   |             |        |
| Všechny složky                                                                                                    | 🗋 🛿 Předmět                                          | Začátek 🗸         | Doba trvání | Kontal |
| 🖃 🧐 Osobní složky 📃 🛕                                                                                                    | 🔊 Zmeškaný hovor                                     | út 22.7.2008 9:00 | 0 hodin     |        |
| <ul> <li>Deník</li> <li>Doručená pošta</li> <li>Kalendář</li> <li>Koncepty</li> <li>Kontakty</li> <li>Nevyžádaná pošta</li> <li>Odeslaná pošta</li> <li>Odstraněná pošta</li> <li>Odstraněná pošta</li> <li>Odstraněná pošta</li> <li>Odstraněná pošta</li> <li>Odstraněná pošta</li> <li>Odstraněná pošta</li> <li>Osta k odeslání</li> <li>Pozňaky</li> <li>Úkoly</li> <li>Složky výsledků hle</li> <li>Složky archivu</li> <li>Složky archivu</li> <li>Veřejné složky</li> <li>Velikosti složek</li> </ul> | Přijatý hovor                                        | út 22.7.2008 9:02 | 0 hodin     |        |
| Pošta<br>Kalendář<br>Kontakty<br>Úkoly                                                                                                    |                                                      |                   |             |        |
| Použit filtr Položek: 2                                                                                                    | <u> </u>                                             |                   |             |        |

Další informace: Pobočkové telefonní ústředny (oficiální stránky 2N)